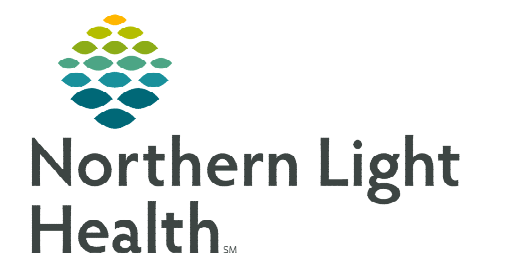

January 9, 2023

## Order reconciliation is dependent on the order details. Please follow the steps below when reconciling outside orders.

## **Reconciling orders with order details of Performed Outside EMHS: YES**

Perform the following tasks if the order was truly done outside of the system and the order details state **Performed Outside EMHS – YES**.

- > There are two ways to tell if an order was placed to be performed outside of NLH.
  - On the **Orders** profile, within the order details column, **PERFORMED OUTSIDE OF EMHS** displays.
  - Right-click and look within the order details.

| Orders Medication          | n List   Document In Plan                                                                                                    |                                                                                                    |                |
|----------------------------|----------------------------------------------------------------------------------------------------|----------------------------------------------------------------------------------------------------|----------------|
| Displayed: All Ac          | ctive Orders I All Inactive Orders I All Orders 5 Days Back                                                                                                    |                                                                                                    |                |
| <b>%</b> \$                | ♥     Order Name     Status     Details       ■     Chloride Level     Completed     BLOOD, RT, Start: 04/05/21 14:30:00 EDT, ONCE, Stop: 04/05/21 14:30:00 EDT, 92539951       ■     2     6%*     CBC with Differential     Future (0 BLOOD, Routine, Order for Future Visit, *Est. Start: 07/30/21 | ain   Abdominal pain, acute, 07/30/21 8:50:                                                                                                    | 00 EDT, 925405 |
| <u>STEP 1</u> :<br>STEP 2: | Locate the order, right-click and select Activate.SuspendSelect Orders for Signature and then Sign.Complete                                                                                                    |                                                                                                    |                |
|                            | <ul> <li>Refresh your screen to reflect the updated</li> <li>Ordered status.</li> </ul>                                                                                                    | nd                                                                                                    |                |
| <u>STEP 3</u> :            | Locate the order again, right-click and select <b>Complete</b> .                                                                                                    | lete<br>MDC                                                                                                    |                |
| <u>STEP 4</u> :            | Select Orders for Signature.                                                                                                    |                                                                                                    |                |
| <u>STEP 5</u> :            | From within the scratch pad, right-click the order and select <b>Ordering Physician</b> .                                                                                                    | Reset<br>Ordering Physician<br>Document Intervention<br>Add/Modify Compliance                                                                                                    |                |
| NOTE:                      | This step is imperative as order clean-up is an administrative task an does not need co-signature from a Provider.                                                                                                    | d Order Information<br>Comments<br>Results                                                                                                    |                |
| <u>STEP 6</u> :            | Within the Ordering Physician window, select <b>Order</b> , enter the Physician name and the communication type of <b>Administrative</b> and select <b>OK</b> .                                                                                                    | Order     Order     Order Date/Time     Or/der Date/Time     Or/der Date/Time     Or/der Date/Time     Order Date/Time     Order Date/Time | 1 Hyperlink    |
| <u>STEP 7</u> :            | Once back to the scratch pad, select <b>Sign</b> .                                                                                                    | Communication type<br>Administrative<br>Tack<br>Tack<br>Telephone-Requires Read Back<br>Proposal, Cosign Required<br>Protocol                                                                                                    |                |

| <u>Reconcili</u>                 | <u>ng orders with the order details Perform</u>                                                                                                    | <u>ed Outside EMHS: N(</u>                        | Cancel/Reorder                                                                                                    |
|----------------------------------|----------------------------------------------------------------------------------------------------|---------------------------------------------------|----------------------------------------------------------------------------------------------------|
| If an order<br><b>Outside EN</b> | Suspend<br>Activate<br>Complete                                                                                                    |                                                   |                                                                                                    |
| <u>STEP 1</u> :                  | Locate the order, right-click and select <b>Cancel/D</b>                                                                                               | С.                                                | Delete                                                                                                    |
| <u>STEP 2</u> :                  | Within the <b>Ordering Physician</b> window, select <b>O</b> name and the communication type of <b>Administra</b>                                      | rder, enter the Physician<br>ntive and select OK. | Ordering Physician     Order     Order     Proposal                                                                                                    |
| <u>STEP 3</u> :                  | In the order scratch pad, select <b>Outside Facility</b> in drop down and indicate the facility location and d performed in the <b>Comments</b> field. | n the <b>*Cancel Reason</b><br>ate the test was   | Physician name  Order Date/Time  7/30/2021  Communication type  Administrative                                                                                                    |
|                                  |                                                                                                    |                                                   | Verbal-Requires Read Back<br>Fax<br>Telephone-Requires Read Back<br>Joint Practice Protocol, Active<br>Patient Care Protocol, Cosign Required<br>Proposal, Cosign Required<br>Protocol |

- **<u>STEP 4</u>**: Select **Orders for Signature** and then **Sign**.
- <u>NOTE</u>: Orders that are performed within Northern Light Health will reconcile when the patient presents and has them completed and resulted.

## **Reconciling Recurring Orders**

A recurring order contains a carat in front of the order. When the carat is expanded, all orders in the series display with the anticipated date of the lab being drawn.

| 🕨 🧱 🚧 🖳 PT (Protime) INR | Future |
|--------------------------|--------|
|--------------------------|--------|

**<u>STEP 1</u>**: Select the **parent** order and expand to see the **child** orders.

| ۵ | 🛄 💆 🔂 PT (Protime) INR    | Future           | *Est. 07/29/2021 | BLOOK | D, Routine, Order for Future Visit, *Est. Start: ( |
|---|---------------------------|------------------|------------------|-------|----------------------------------------------------|
|   | 🔲 💆 do 🌐 PT (Protime) INR | Future (On Hold) | *Est. 07/29/2021 | BLOOM | D. Routine: Order for Future Visit: "Est. Start: 0 |
|   | 🛄 🧵 🚾 🛛 PT (Protime) INR  | Future (On Hold) | *Est. 08/12/2021 | BL    | Renew                                              |
|   | 🛄 💆 😚 👘 PT (Protime) INR  | Future (On Hold) | *Est. 08/26/2021 | BL    | Modify                                             |
|   | III 260° PT (Protime) INR | Future (On Hold) | "Est. 09/09/2021 | BL    | Com                                                |
|   | T (Protime) INR           | Future (On Hold) | *Est. 09/23/2021 | BL    | сору                                               |
|   | T (Protime) INR           | Future (On Hold) | *Est. 10/07/2021 | BL    | Cancel/Reorder                                     |
|   | E 66 PT (Protime) INR     | Future (On Hold) | *Est. 10/21/2021 | BL    | Suspend                                            |
|   | E 266 PT (Protime) INR    | Future (On Hold) | "Est. 11/04/2021 | BL    | Activate                                           |
|   | 100 M                     |                  |                  |       |                                                    |

- **<u>STEP 2</u>**: Select the appropriate order with the correct date to reflect when the lab was drawn.
- **<u>STEP 3</u>**: Follow the steps above to ensure you do not activate the **parent** order when performing this task for recurring orders.

For questions regarding process and/or policies, please contact your unit's Clinical Educator or Clinical Informaticist. For any other questions please contact the Customer Support Center at: 207-973-7728 or 1-888-827-7728.